## Scheda di lavoro con GeoGebra sugli SPECCHI SFERICI

| n  | con lo Strumento                                              | traccia                                                                      | Dai il nome                                                      | Note                                                                                                    |
|----|---------------------------------------------------------------|------------------------------------------------------------------------------|------------------------------------------------------------------|----------------------------------------------------------------------------------------------------|
| 1  | Retta (3)                                                     | Una retta orizzontale<br>cliccando su due punti                              | Asse Ottico alla retta<br>O al primo punto<br>V al secondo punto | Asse ottico<br>O centro dello specchio sferico<br>V vertice dello specchio                                    |
| 2  | Circonferenza – centro e<br>punto (6)                         | Clicca sul centro O e poi<br>sul vertice V                                   |                                                                  | Rappresenta lo specchio sferico<br>Proprietà della circonferenza:<br>colore azzurro<br>spessore linea massimo |
| 3  | Punto medio (2)                                               | Il punto medio tra O e V                                                     | F come fuoco                                                     | È il fuoco dello specchio sferico                                                                             |
| 4  | Retta perpendicolare (4)                                      | La perpendicolare all'asse<br>ottico cliccando due volte<br>sull'asse ottico | A al punto sull'asse<br>ottico                                   | Serve per tracciare il vettore che<br>sarà l'oggetto di cui costruire<br>l'immagine                           |
| 5  | Punto su oggetto (2)                                          | Clicca sulla perpendicolare<br>un poco sopra ad A                            | В                                                                | A e B saranno gli estremi del<br>vettore                                                                      |
| 6  | Vettore (3)                                                   | Clicca prima sul punto di<br>applicazione A e poi sul<br>punto finale B      |                                                                  | Proprietà del vettore AB:<br>- non mostrare etichetta<br>- spessore linea massimo<br>- colore blu             |
| 7  | Nelle proprietà della retta<br>perpendicolare all'asse ottico | Togli la spunta alla<br>proprietà "mostra"                                   |                                                                  | Nascondi la retta perpendicolare all'asse ottico                                                              |
| 8  | Retta parallela (3)                                           | Clicca sul punto B e poi<br>sull'asse ottico                                 | RaggioP alla retta                                               | Serve per tracciare il raggio P<br>parallelo all'asse Ottico                                                  |
| 9  | Intersezione (2)                                              | Clicca su questa retta e poi sulla circonferenza                             | l al punto intersezione                                          | È il punto di Incidenza del raggio<br>P                                                                       |
| 10 | Retta (3)                                                     | Clicca su I e poi su F                                                       |                                                                  |                                                                                                    |
| 11 | Retta (3)                                                     | Clicca su B e poi su O                                                       | RaggioC alla retta                                               | È il raggioC che passa per il<br>centro dello specchio                                                        |
| 12 | Intersezione (2)                                              | Clicca sul raggioP<br>e poi sul raggioC                                      | B' al punto di<br>intersezione                                   | È l'immagine del punto B                                                                                      |
| 13 | Retta perpendicolare (4)                                      | La perpendicolare all'asse ottico passante per B'                            |                                                                  | Serve per tracciare il vettore A'B'<br>immagine del vettore AB                                                |
| 14 | Intersezione (2)                                              | Clicca su questa retta e poi<br>sull'asse ottico                             | A' al punto intersezione                                         |                                                                                                    |
| 15 | Nelle proprietà della retta<br>perpendicolare all'asse ottico | Togli la spunta alla<br>proprietà "mostra"                                   |                                                                  | Nascondi anche questa retta<br>perpendicolare all'asse ottico                                                 |
| 16 | Vettore (3)                                                   | Clicca prima sul punto di<br>applicazione A' e poi sul<br>punto finale B'    |                                                                  | Proprietà del vettore A'B':<br>- non mostrare etichetta;<br>spessore linea massimo; colore                    |
| 17 | Muovi (1)                                                     | Sposta il punto A<br>Sposta il punto B                                       |                                                                  | Per costruire le possibili immagini<br>del vettore AB e stabilire le<br>proprietà dell'immagine A'B'          |

N.B.: Il numero tra parentesi ai comandi rappresenta il numero dello strumento di GeoGebra 5 contato a partire da sinistra.

N.B.: I passi qui riportati sono quelli essenziali, con il comando proprietà degli oggetti inseriti è possibile dare una aspetto migliore e personalizzato al proprio lavoro

| SPECCHIO SFERICO CONCAVO |                                                                        |     |     |     |  |  |  |
|--------------------------|------------------------------------------------------------------------|-----|-----|-----|--|--|--|
| n                        | Posizione oggetto                                                      | R/V | ^/↓ | +/- |  |  |  |
| 1                        | Sposta A tra F e V                                                     |     |     |     |  |  |  |
| 2                        | Sposta A esattamente su F                                              |     |     |     |  |  |  |
| 3                        | Sposta A tra O e F                                                     |     |     |     |  |  |  |
| 4                        | Sposta A esattamente su O                                              |     |     |     |  |  |  |
| 5                        | Sposta A oltre O<br>(dalla parte opposta di F e V)                     |     |     |     |  |  |  |
| 6                        | Allontana A oltre O il più possibile<br>(dalla parte opposta di F e V) |     |     |     |  |  |  |

| SPECCHIO SFERICO CONVESSO |                                                    |     |     |     |  |  |  |  |
|---------------------------|----------------------------------------------------|-----|-----|-----|--|--|--|--|
| n                         | Posizione oggetto                                  | R/V | ^/↓ | +/- |  |  |  |  |
| 7                         | Sposta A oltre V<br>(dalla parte opposta di F e O) |     |     |     |  |  |  |  |

Nome: \_\_\_\_\_\_

Data: \_\_\_\_\_